|                                                                                                    | A) | サイト名称<br>クリックすると、トップペ                                                                   |
|----------------------------------------------------------------------------------------------------|----|-----------------------------------------------------------------------------------------|
| 神石高原町<br>けんしんアンケート<br>入力サイト                                                                                            | B) | ホームアイコン<br>クリックすると、トップペ                                                                 |
| E<br>アンケート入力<br>F<br>乳幼児健診のお知らせ<br>実施日:令和6年2月28日(水)<br>実施時間:午後1時から午後4時まで                                               | C) | お問い合わせ<br>クリックすると、画面下部<br>スクロールし、吹き出しを<br>※画面内をクリックすると<br>にします。                         |
| 会場:神石高原町保健福祉センター<br>受付時間は、事前に郵送している案内をご<br>確認ください。<br>掲載日:2024年1月11日                                                   |    | けんしんアンケート入か<br>お問い合わせ先<br>広島県 神石高原町役場子<br>電話番号:0847-89<br>メール:jk-kosodate@town.jir      |
|                                                                                                    | D) | ログイン<br>ログイン、アカウントの新                                                                    |
| <b>けんしんアンケート入力サイト<br/>お問い合わせ先</b><br>広島県 神石高原町役場子育て応援課<br>電話番号:0847-89-3368<br>メール:jk-kosodate@town.jinsekikogen.lg.jp | D) | <ul> <li>※ ログイン後は、以下の</li> <li>・アカウント情報の変</li> <li>・パスワードの変更</li> <li>・ログアウト</li> </ul> |
|                                                                                                    | E) | アンケート入力                                                                                 |

- ページに戻ります。
- ページに戻ります。
- の問い合わせ情報まで自動 そ表示します。

、吹き出しを非表示

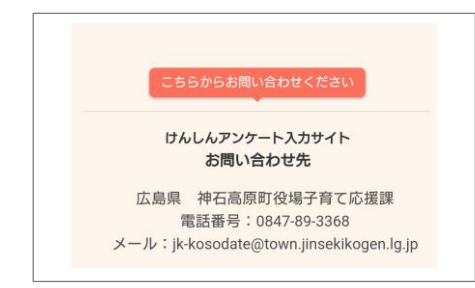

所規登録をおこないます。

- の操作も可能です。
  - 変更
- E) アンケート人力 妊娠届け出時や乳幼児健診等のアンケートに回答しま す。
- F) お知らせ 自治体からのお知らせを表示しています。

| 2 アカウントの登録                                                                                                    |  |
|----------------------------------------------------------------------------------------------------|--|
| アカウントの登録をおこないます。                                                                                                    |  |
| CUINS     HFA高島町<br>HALLAアンケート<br>入力サイト     CUINS     Am 2000 - ログイン     CUINS     CUINS     Am 2000 - ログイン     CUINS     CUINS |  |
| アンケート入力                                                                                                    |  |
| ②. [新規登録]をクリックします。                                                                                                    |  |
| パスワード       ・       ・       ・       ・       ・       ・       ・       ・       ・       ・       ・       ・       ・       ・       ・       ・       ・       ・       ・       ・       ・       ・       ・       ・       ・       ・       ・       ・       ・       ・       ・       ・       ・       ・       ・       ・       ・       ・       ・       ・       ・       ・       ・       ・       ・       ・       ・       ・       ・       ・       ・       ・       ・       ・       ・       ・       ・       ・       ・       ・       ・       ・       ・       ・       ・       ・       ・ <th></th>                                                                                                    |  |
| ログイン<br>パスワードを忘れた場合                                                                                                    |  |
| アカウントをお持ちでない方はこちら 2 新規登録                                                                                                    |  |
| メールアドレス登録 ③. メールアドレスを入力します。                                                                                                    |  |
| ③ メールアドレスを入力してください。<br>メール 認証コードを送信する                                                                                                    |  |
|                                                                                                    |  |

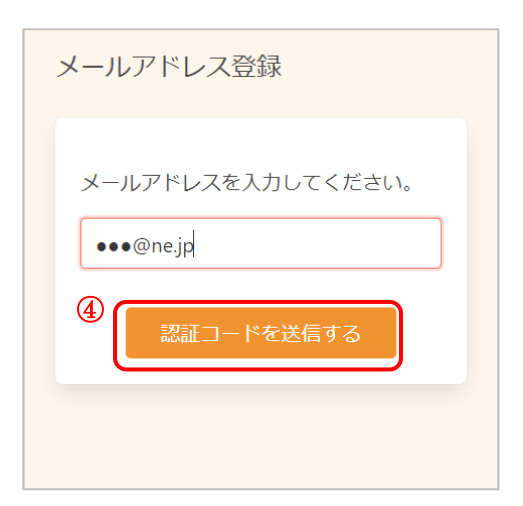

④. [認証コードを送信する]をクリックします。

- ⑤. 入力したメールアドレスに、メールが届きます。
   メール本文に記載された6桁の認証コードを入力し、
   [認証する]をクリックしてください。
- ※ 認証コードは毎回異なります。
- ※メールに記載された有効期限までに認証コードを入力 してください。 有効期限を過ぎた場合は、再度操作をおこなってくだ さい。

|   | ※画面を閉じないでください。                                           |
|---|----------------------------------------------------------|
|   | ご登録いただいたメールアドレ<br>スに<br>認証コードを送信しました。                    |
|   | メール本文に記載されている6桁<br>の認証コードを入力し、<br>アカウント登録を完了させてく<br>ださい。 |
| 5 | 認証コード<br>123456                                          |
|   | 認証する                                                     |

認証コード入力画面

| 登  | 録情報                                                  |
|----|------------------------------------------------------|
|    |                                                      |
| E  |                                                      |
|    | 全角文字                                                 |
| E  | <b>5</b> 名(名)                                        |
|    | 全角文字                                                 |
| 1  | カナ氏名(姓)                                              |
|    | 全角カタカナ                                               |
| ナ  | カナ氏名(名)                                              |
|    | 全角カタカナ                                               |
| 13 | 生別 一 一 一 一 一 一 一 一 一 一 一 一 一 一 一 一 一 一 一             |
|    |                                                      |
| 9  | E年月日                                                 |
|    | 1965 (昭和40年) 🖌 🗸                                     |
|    | 月 🖌 日 🖌                                              |
| Ħ  | <b>『便番号(ハイフンなし)</b>                                  |
|    | 半角数字ハイフンなし                                           |
| 住  | 主所                                                   |
|    | 全角文字                                                 |
| 7  | 方書                                                   |
|    | 全角文字マンション名                                           |
|    | x                                                    |
|    | $\mathbf{X}$                                         |
| >  | メールアドレス 😢                                            |
|    | ●●@ne.jp                                             |
|    | 電話番号(市外局番から入力)                                       |
|    | 半角数子八イフンなし                                           |
| F  |                                                      |
|    | 手用奴子ハイ ノンなし                                          |
|    | ∕ リマインド通知を希望する                                       |
| ノて | 『スワードは以下の条件を満たす半角文字で入力し<br>こください。                    |
|    | <ul> <li>8文字以上</li> <li>数字、英字小文字、英字大文字を含む</li> </ul> |
| J  | パスワード                                                |
|    | •                                                    |
| ,  | ペスワード (確認)                                           |
|    | 0                                                    |
| Ŧ  | 刘用規約                                                 |
|    | <ul> <li>利用規約に同意する</li> </ul>                        |
|    |                                                      |

- ⑥. アカウントの登録に必要な内容を入力します。
- ※ 妊婦さんは、妊婦さん自身の情報を登録してください。
- ※ 乳幼児健診は、お子さまの情報を登録してください。
- ※ 郵便番号、電話番号はハイフンなしでご入力ください。
- ※ 新規アカウント登録時には、メールアドレスの変更は できません。変更方法は? をクリックすると表示さ れます。

| メールアドレス <mark></mark><br>●●●@ne.jp              |  |
|-------------------------------------------------|--|
| アカウント登録後、「アカウント情報の<br>変更」からメールアドレスの変更が可能<br>です。 |  |
| ок                                              |  |

- ※ パスワードポリシーはご利用の環境によって異なりま す。画面に表示されている内容をご確認ください。
- ※ パスワード、パスワード(確認)は、セキュリティ保護のため、「●●●…」と表示されます。
   入力内容を確認したい場合は<sup>(</sup>)をクリックすると表示されます。

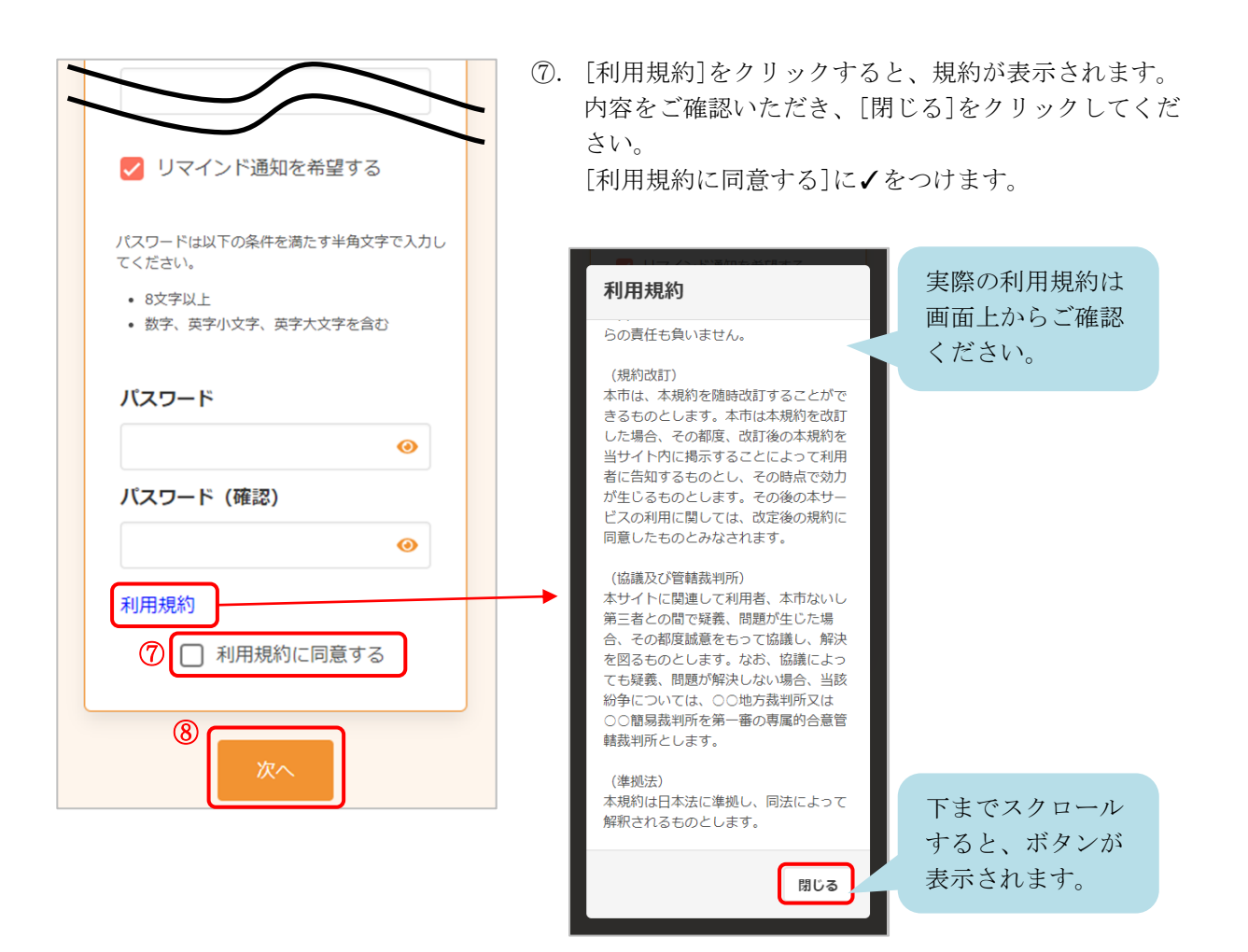

- ⑧. [次へ]をクリックします。
- ※ 入力内容に不備がある場合、次へ進むことができません。該当箇所のメッセージをご確認の上、修正後[次へ]をクリックしてください。

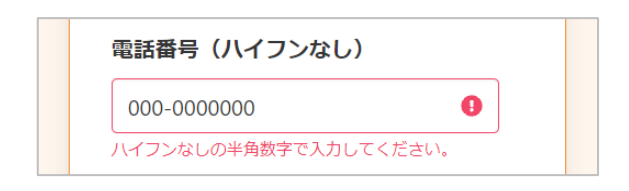

#### 入力内容確認

入力内容をご確認ください。誤りがなければ 登録ボタンを押してください。

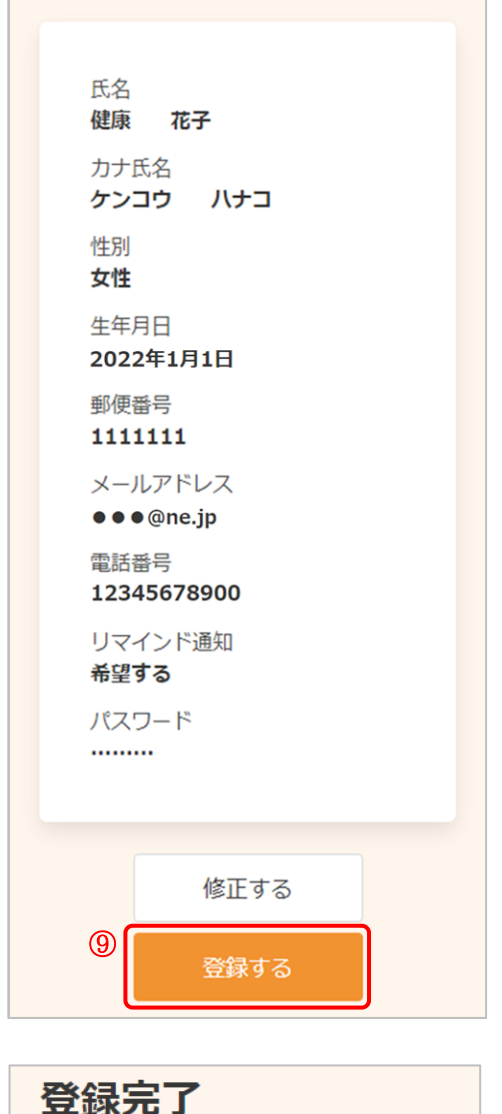

アカウント情報の登録が完了しまし

登録されたメールアドレスに完了メー

た。

ルが送られます。

⑨. 内容を確認し、[登録する]をクリックします。

- ①.アカウントの登録が完了しました。登録されたメールアドレスにメールが届きます。
- ※ メール本文中に、ID が記載されています。ログインの 際、その ID を使用します。
- ※ アカウント情報の変更・削除方法は、4 アカウント 情報の変更・アカウントの削除 をご確認ください。
- パスワードを変更したい場合は、5 パスワードの変更をご確認ください。

パスワードを忘れてしまった場合は、6 パスワード
 の再設定
 をご確認ください。

# 3 アンケートへの回答

アンケートに回答します。

### 3-1 アンケートに新規で回答する

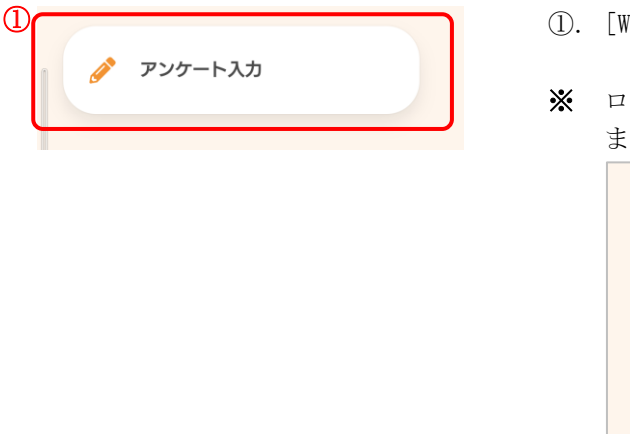

- ①. [Web 問診]をクリックします。
- ※ ログインしていない場合は、先にログインをお願いします。

| ユーザID |             |
|-------|-------------|
| パスワード |             |
|       | •           |
|       | ログイン        |
|       | パスワードを忘れた場合 |

| <b>2</b> -1 | 妊娠届        | (2) |
|-------------|------------|-----|
|             | 妊娠8か月アンケート |     |

②. 選択画面から、回答するアンケートを選択します。

②-1 妊婦さんの入力画面です。

※ アカウントは妊婦さんで作成してください。

| 2 | -2       |           |
|---|----------|-----------|
|   | <b>A</b> | 3~4か月児健診  |
|   |          |           |
|   | Ø        | 6~7か月児健診  |
|   |          |           |
|   | Ø        | 9~10か月児健診 |
|   |          |           |
|   | Ø        | 1 2 か月児健診 |
| U |          |           |
|   |          | 1歳6か月児健診  |
|   |          |           |
|   |          | 3歳児健診     |
|   |          |           |
|   |          | 5 歲児相談    |
|   |          |           |

- ②-2 お子さんの入力画面です。
- ※ アカウントはお子さんで作成してください。

| プ会体の中海について                              | ③. 表示される質問に回答します。                                   |
|-----------------------------------------|-----------------------------------------------------|
|                                         | ※ 問診内容はご利用の環境によって異なります。                             |
| お子さんの同居家族は誰ですか                          | ※ 必須は回答必須の項目です。                                     |
|                                         | ※ 選択肢から選ぶ質問について                                     |
| <ul> <li>□ 祖母</li> <li>□ その他</li> </ul> | チェック欄が○の場合は、選択肢から一つ選びます。                            |
| 同居家族は誰ですか(その他)                          | これまで病気・治療するほどの病気やケガ<br>の既往がありますか?                   |
|                                         | チェック欄が□の場合は、複数選択できます。                               |
| 兄弟姉妹はいますか?<br>人                         | お子さんの同居家族は誰ですか<br>✔ 父                               |
| 1/6ページ >                                | <ul> <li>● 母</li> <li>□ 祖父</li> <li>□ 祖母</li> </ul> |
| 一時保存する                                  | <br>その他                                             |
|                                         | 以下のような形の場合は、 をクリックし、                                |

以下のような形の場合は、 をクリックし、選択します。(一つ選択できます) 選択せず閉じるときは をクリックします。

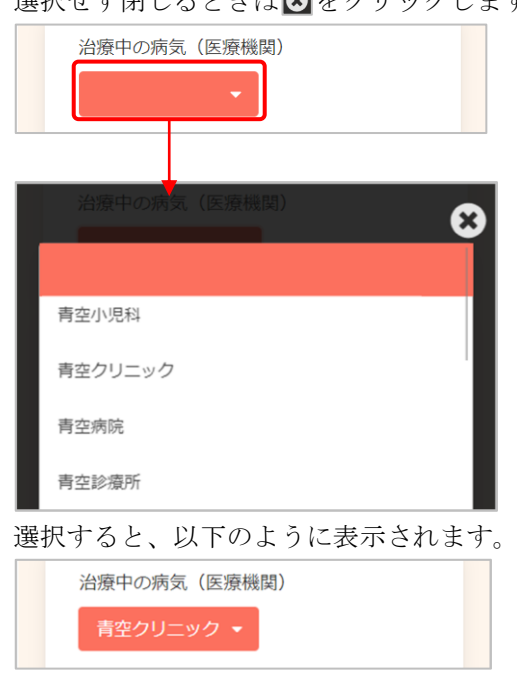

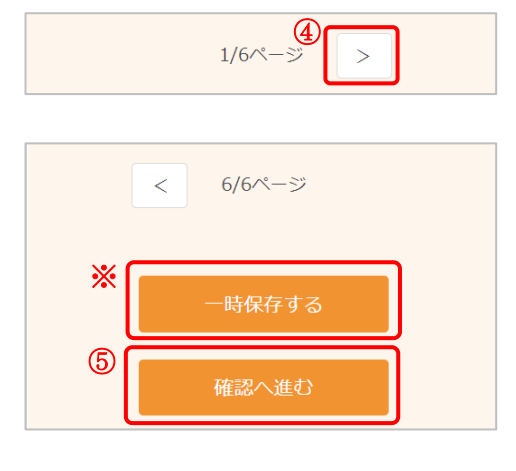

回答内容の確認

母

お子さんの同居家族は誰ですか

同居家族は誰ですか(その他)

- ④. 複数ページにわたるアンケートは、 > をクリックして次のページに移動します。
- すべて回答した場合は、最終ページ下部の[確認へ進む]をクリックします。
- ※ その場ですべて入力できなかったときは、回答内容を 一時保存できます。 その場合、[一時保存する]をクリックします。
- ⑥. 回答内容を確認します。

| *[ | 修正する |  |
|----|------|--|
|    | 登録する |  |

- 確認した回答内容で問題なければ、[登録する]をクリ ックします。
- ※ 内容を修正したい場合は[修正する]をクリックします。複数ページにわたるアンケートは、修正したいページの[修正する]をクリックしてください。 修正後、画面下部の[回答確認画面に戻る]をクリックします。

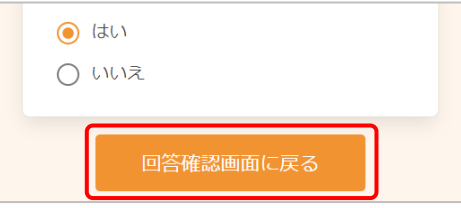

再度ご確認の上、表示の内容で問題なければ、[登録する]をクリックします。

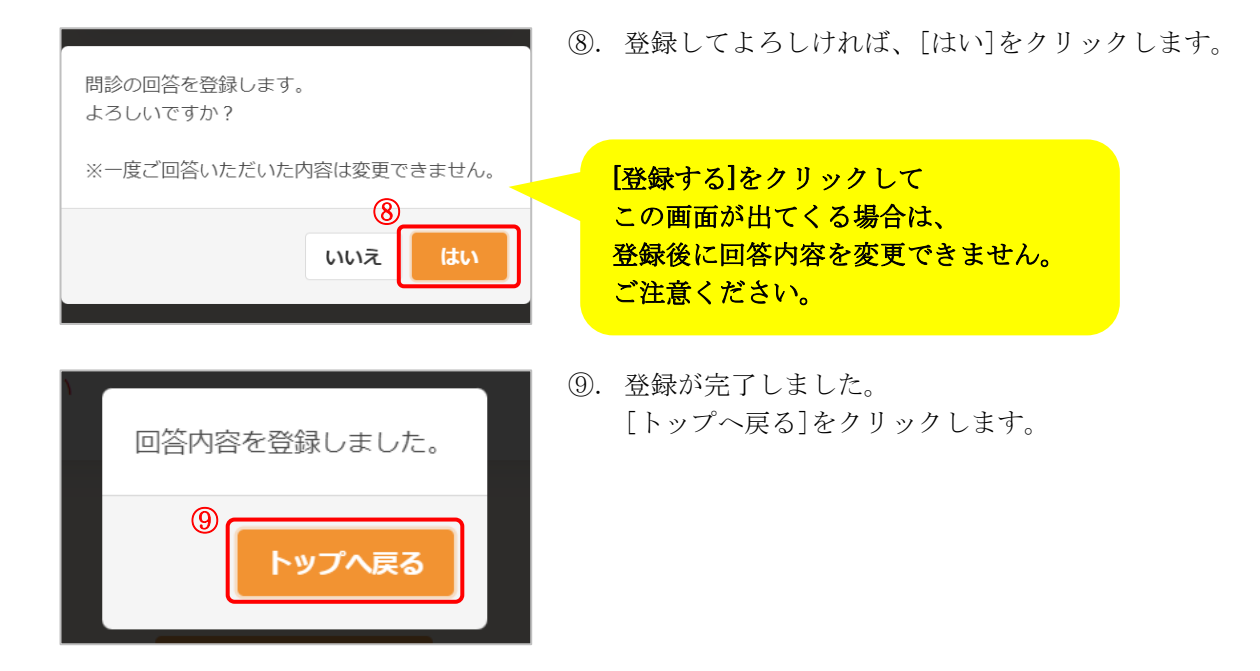

#### <一時保存する場合>

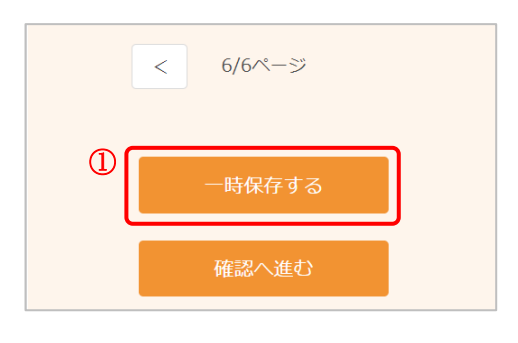

①. [一時保存する]をクリックします。

②. [OK]をクリックします。

| 回答内容を保存しました。 |  |
|--------------|--|
| 2            |  |
|              |  |
| OK           |  |
|              |  |

| 3-2 一時保存したアンケー                                                                                             | ートに | 二回答する                                                                   |
|----------------------------------------------------------------------------------------------------|-----|-------------------------------------------------------------------------|
| U                                                                                                    | ᠿ.  | [Web 問診]をクリックします。                                                       |
|                                                                                                    | **  | ロクインしていない場合は、元にロクインをお願いします。<br>「ユーザID<br>パスワード<br>の<br>パスワードを忘れた場合      |
| <ul> <li>✓ 妊娠届</li> <li>②</li> <li>✓ 妊娠8か月アンケート</li> </ul>                                                 | 2.  | 選択画面から、回答を再開するアンケートを選択しま<br>す。                                          |
| 前回一時保存している内容があります。<br>続きから回答を行いますか?<br>※「いいえ」を選択した場合、新しく回答を始<br>めます。                                       | 3.  | アンケートを選択すると、メッセージが表示されま<br>す。<br>一時保存の内容を引き継いで回答する場合は、[はい]<br>をクリックします。 |
| 3<br>いいえ はい                                                                                                | *   | 一時保存した内容は引き継がず、初めから入力し直し<br>たい場合は、[いいえ]をクリックします。                        |
|                                                                                                    |     | [いいえ]をクリックすると、途中まで入力<br>していた内容がクリアされます。                                 |
| ご家族の状況について                                                                                                 | 4.  | 途中まで入力された状態のアンケート画面が表示され<br>ます。<br>続きを入力します。                            |
| <ul> <li>b→cへの回店家族は誰 ぐ 9 か</li> <li>○ 父</li> <li>○ 母</li> <li>○ 祖父</li> <li>○ 祖母</li> <li>○ その他</li> </ul> | 5.  | <b>3-1 アンケートに新規で回答する</b> の③~⑨の手順<br>に沿って、登録します。                         |

### 3-3 回答済みのアンケート内容を修正する

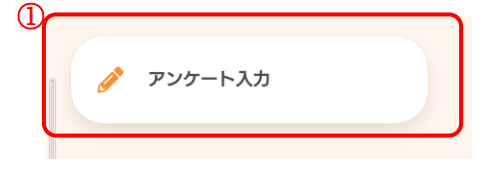

- ①. [アンケート入力]をクリックします。
- ※ ログインしていない場合は、お子さまのアカウントで ログインをお願いします。

| ユーザID |             |
|-------|-------------|
| パスワード |             |
|       | 0           |
|       | ログイン        |
|       | パスワードを忘れた場合 |

選択画面から、回答を修正するアンケートを選択します。

| * | アンケートの初回回答時、回答登録の確認画面(下  |
|---|--------------------------|
|   | 記)が表示されない場合は回答を修正することができ |
|   | ます。                      |

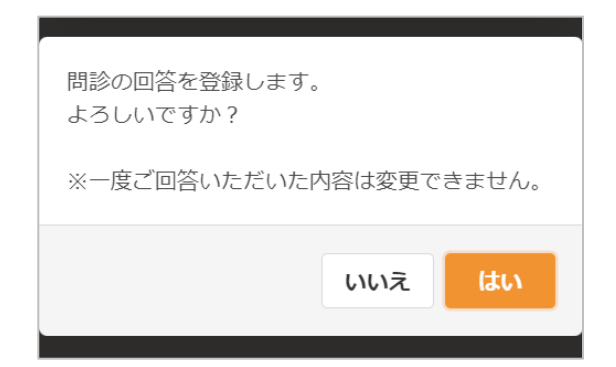

|   |   | 妊娠届        |  |
|---|---|------------|--|
| 2 | ø | 妊娠8か月アンケート |  |
|   |   |            |  |

|                                          | 3. | 修正するアンケート名と、今までの回答(過去の回答<br>履歴)が表示されます。                                                    |
|------------------------------------------|----|--------------------------------------------------------------------------------------------|
| 使<br>にじいろ<br>神石高原町<br>けんしんアンケート<br>入力サイト | *  | 1 つのアンケートを複数回回答することができない場合<br>は、アンケート名の下に「既にご回答いただいている<br>ため、新たに回答することはできません。」と表示さ<br>れます。 |
| 妊娠8か月アンケート                               |    |                                                                                            |
| 回答する                                     |    |                                                                                            |
|                                          | 4. | 今までの回答欄の、[回答日]をクリックします。                                                                    |
| <b>今までの回答</b><br>確認·修正することができます。         |    |                                                                                            |
|                                          |    |                                                                                            |
| 2024年4月1日                                |    |                                                                                            |
|                                          |    |                                                                                            |
| 回答内容の確認                                  | 5. | 以前回答を完了したアンケートの回答内容確認画面が<br>表示されます                                                         |
| ご家族の状況について                               |    |                                                                                            |
| 母子手帳番号<br>123456789                      |    |                                                                                            |
| 訪問を受けた日<br>2023-1-31                     |    |                                                                                            |
| お子さんの同居家族は誰ですか<br><mark>母</mark>         |    |                                                                                            |
| 同居家族は誰ですか(その他)                           |    |                                                                                            |
| 兄弟姉妹はいますか?<br>1人                         |    |                                                                                            |
| 6<br>修正する                                | 6. | 各項目に表示されている[修正する]をクリックしま<br>す。                                                             |

| ご家族の状況について                     |
|--------------------------------|
| 母子手帳番号<br>必須<br>123456789      |
| 訪問を受けた日<br>必須<br>2023/1/31     |
| ⑦                              |
| a) f ≥ んの同/含水(k d all C<br>すか) |
| 同居家族は誰ですか(その<br>他)             |
| 兄弟姉妹はいますか?<br>1 人              |
| 凹合唯認画面に戻る                      |

⑦. 内容を修正します。

この問診の前回の回答(⑤)では、
 同居家族:母と回答しており、
 今回の修正では、
 同居家族:父・母へ修正します。

|   | 回答内容の確認                      | 9. | 修正が反映された状態の、<br>されます。         | 回答内容の確認画面が表示 |
|---|------------------------------|----|-------------------------------|--------------|
|   | ご家族の状況について                   |    |                               |              |
|   | 母子手帳番号<br>123456789          |    |                               |              |
|   | 訪問を受けた日<br>2023-1-31         |    |                               |              |
| 9 | お子さんの同居家族は誰です<br>か<br>母<br>父 |    |                               |              |
|   | 同居家族は誰ですか(その<br>他)           |    |                               |              |
|   | 兄弟姉妹はいますか?<br>1人             |    |                               |              |
|   | 修正する                         | *  | 再度修正を行いたい場合に<br>[修正する]をクリックしま | t、<br>ミす。    |
|   |                              |    |                               |              |

 修正が完了したら、[回答確認画面に戻る]をクリック します。

|              | 禄する |        |  |
|--------------|-----|--------|--|
| 回答内容を登録しました。 | (1) | トップへ戻る |  |

- ⑩. 修正した内容で登録したい場合は、[登録する]をクリックします。
- ①. 登録が完了しました。
   [トップへ戻る]をクリックします。

## 4 アカウント情報の変更・アカウントの削除

アカウント情報の変更・アカウントの削除が必要な場合は、次のように操作します。 ※ アカウント情報の変更・アカウントの削除について、ご利用の環境によって機能の表示 有無が異なります。

|                                                                                                    | <ol> <li>画面右上の をクリックし、<br/>[アカウント情報の変更]をクリックします。</li> <li>ニ ログインしていない場合は、先にログインをお願いす。</li> </ol>                                                                      |
|----------------------------------------------------------------------------------------------------|----------------------------------------------------------------------------------------------------|
| 登録情報         氏名(姓)         健康         氏名(名)         花子         カナ氏名(姓)         ケンコウ         カナ氏名(名)         ノ、ナコ         川、ナコ         野性         野性         女性 | ②. 変更したい項目を修正し、[次へ]をクリックします。                                                                                                    |
| メールアドレス<br>••••@ne.jp<br>メールアドレス (確認用)<br>••••@ne.jp                                                                                                    | <ul> <li>※ アカウントを削除する場合は、[アカウント削除]を<br/>クリックします。</li> <li>[記載内容に同意し、アカウントを削除する]に√を<br/>入れて、[アカウント削除]をクリックします。</li> <li>アカウントを削除す<br/>るとアカウント情報</li> </ul>             |
| 電話番号(市外局番から入力)<br>12345678900<br>整理番号<br>半角数字ハイフンなし                                                                                                    | アカウント削除       以外(予約、問診など)も全て削除されますので、ご注意く         ご注意       現在のアカウント情報が用除されます。                                                                                        |
| <ul> <li>✓ リマインド通知を希望する</li> <li>※</li> <li>アカウント削除</li> <li>キャンセル</li> </ul>                                                                                  | 再度ご利用になる場合は、新たにアカウント登録を行って<br>ください、<br>アカウント間路時に、現在登録しているアカウント情報以<br>外のデータ(予約、間級など)も全て開設されます。<br>✓ 記載内容に同意し、アカウントを削除する<br>アカウント削除完了しました。<br>登録されたメールアドレスに完了メールが送られます。 |

#### 入力内容確認

入力内容をご確認ください。誤りがなければ 登録ボタンを押してください。

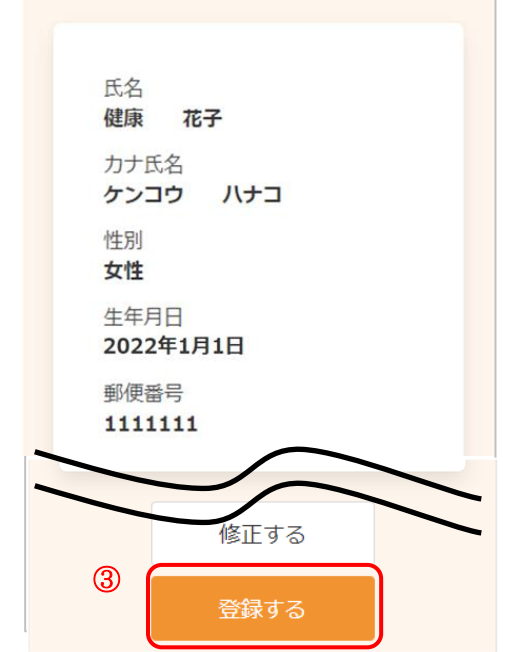

| ③.変更内容を確認し、 | [登録する]をクリ | 「ックします。 |
|-------------|-----------|---------|
|-------------|-----------|---------|

| 登録完了                                                |  |
|-----------------------------------------------------|--|
| アカウント情報の登録が完了しました。<br>登録されたメールアドレスに完了メー<br>ルが送られます。 |  |
| トップに戻る                                              |  |

アカウント情報の変更が完了しました。 登録されたメールアドレスにメールが届きます。

### 5 パスワードの変更

パスワードの変更が必要な場合は、次のように操作します。 ※ パスワードの変更について、ご利用の環境によって機能の表示有無が異なります。

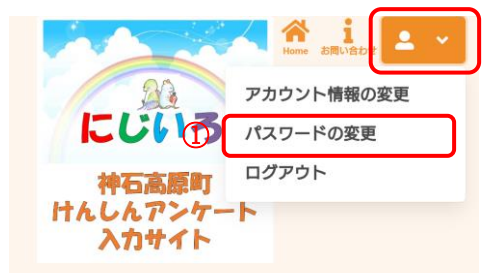

- ①. 右上から[パスワードの変更]をクリックします。
- ※ ログインしていない場合は、先にログインをお願いします。
- 登録情報

   パスワードは以下の条件を満たす半角文字で入力し ください。

   ・ 8文字以上

   ・ 東京・数字それぞれを最低1文字ずつ含む

   ・ 東京大文字を含む

   ②

   現在のパスワード

   ・

   ・

   新しいパスワード

   ・

   ・

   ・

   ・

   ・

   ・

   ・

   ・

   ・

   ・

   ・

   ・

   ・

   ・

   ・

   ・

   ・

   ・

   ・

   ・

   ・

   ・

   ・

   ・

   ・

   ・

   ・

   ・

   ・

   ・

   ・

   ・

   ・

   ・

   ・

   ・

   ・

   ・

   ・

   ・

   ・

   ・

   ・

   ・
- 現在のパスワード、新しいパスワード、新しいパスワ ード(確認)をそれぞれ入力します。
- ※ パスワードポリシーはご利用の環境によって異なりま す。画面に表示されている内容をご確認ください。
- ※ セキュリティ保護のため、「●●●…」と表示されます。
   入力内容を確認したい場合は
   をクリックすると表示されます。
- ③. [登録する]をクリックします。

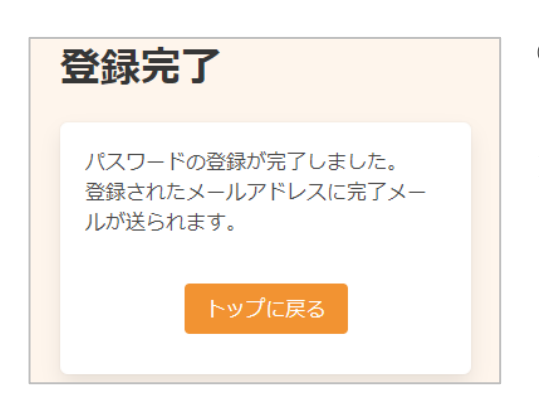

- ④. パスワードの変更が完了しました。
   登録されたメールアドレスにメールが届きます。
- ※ 変更したパスワードを忘れないようにご注意ください。
   パスワードを忘れてしまった場合は、6 パスワードの再設定 をご確認ください。

# 6 パスワードの再設定

パスワードを忘れてしまった場合は、次のように操作します。 ※ パスワードの再設定について、ご利用の環境によって機能の表示有無が異なります。

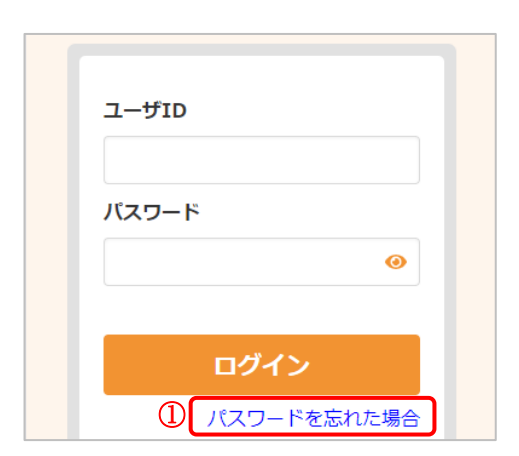

パスワード再設定

2 ユーザーID

生年月日

3

1965 (昭和40年)

月~日~

**~** 

①. [パスワードを忘れた場合]をクリックします。

- ②. ユーザーIDと生年月日を入力します。
- ※ ユーザーID を忘れてしまった場合は、神石高原町子育 て応援課にお問い合わせください。
- ③. [パスワード再設定]をクリックします。

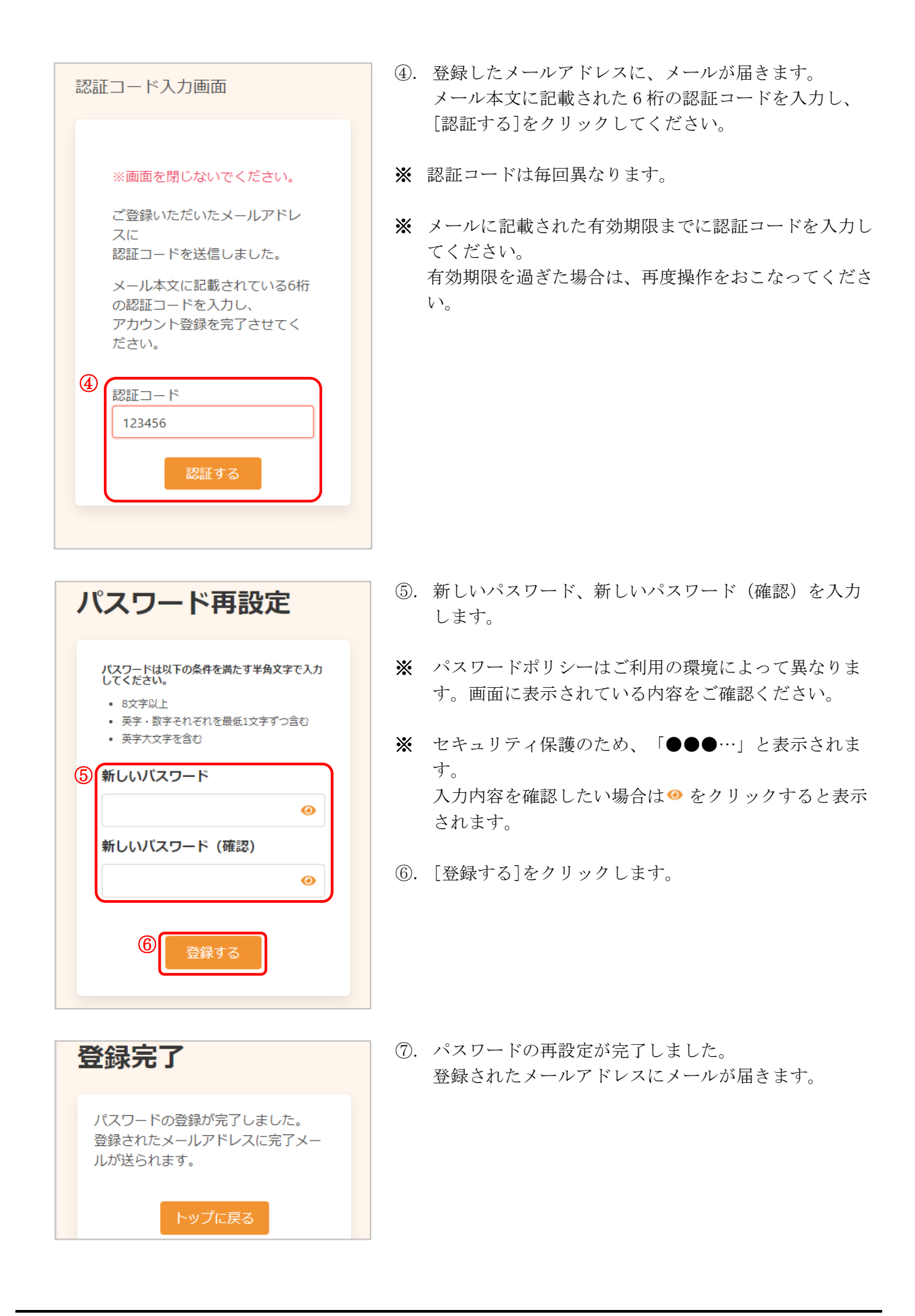